## SỞ GIÁO DỤC VÀ ĐÀO TẠO THÀNH PHỐ HỒ CHÍ MINH TRUNG TÂM THÔNG TIN VÀ CHƯƠNG TRÌNH GIÁO DỤC

## CỘNG HÒA XÃ HỘI CHỦ NGHĨA VIỆT NAM Độc lập - Tự do - Hạnh phúc

Thành phố Hồ Chí Minh, ngày 14 tháng 5 năm 2024

#### Số: 11/TTTT-CTGD

Về rà soát nội dung và hoạt động cổng thông tin điện tử của đơn vị giáo dục.

Kính gửi:

- Trưởng phòng Giáo dục và Đào tạo Tp. Thủ Đức và các quận, huyện;
- Hiệu trưởng các trường THPT và trường phổ thông có nhiều cấp học;
- Giám đốc các Trung tâm GDNN-GDTX; Trung tâm GDTX;
- Thủ trưởng các đơn vị trực thuộc.

Căn cứ Thông tư 37/2020/TT-BGDĐT ngày 05/10/2020 của Bộ Giáo dục và Đào tạo quy định về tổ chức hoạt động, sử dụng thư điện tử và cổng thông tin điện tử tại sở giáo dục và đào tạo, phòng giáo dục và đào tạo và các cơ sở giáo dục mầm non, giáo dục phổ thông và giáo dục thường xuyên.

Căn cứ văn bản số 4210/GDĐT-TTTT ngày 16 tháng 12 năm 2020 của Sở Giáo dục và Đào tạo Về hướng dẫn tổ chức, xây dựng, vận hành trang thông tin điện tử và hệ thống thư điện tử của đơn vị giáo dục;

Căn cứ văn bản số 72/TTTT-CTGD ngày 29 tháng 9 năm 2016 về kinh phí cổng thông tin điện tử từ năm học 2016 - 2017;

Trung tâm Thông tin và Chương trình Giáo dục hướng dẫn các đơn vị việc cập nhật nội dung, quản lý và duy trì hoạt động trên Cổng thông tin điện tử đơn vị giáo dục, cụ thể như sau:

## 1. Rà soát, cập nhật nội dung trên website

Căn cứ văn bản hướng dẫn xây dựng Cổng thông tin điện tử các đơn vị, cơ sở giáo dục<sup>1</sup>, Trung tâm Thông tin và Chương trình Giáo dục rà soát các nội dung trên Cổng thông tin điện tử của đơn vị với những nội dung, cụ thể:

<sup>1</sup> Văn bản số 4210/GDĐT-TTTT ngày 16/12/2020 của Sở GDĐT

a) Rà soát các nội đã đăng tải trên cổng thông tin điện tử của đơn vị.

- Xóa các tin, bài không còn dùng đến, đặc biệt xóa toàn bộ các tập tin, phim có nội dung dạy học theo chương trình giáo dục phổ thông 2006 của các năm học trước (Phụ lục đính kèm).

- Thực hiện xóa các tập tin không dùng và các tập tin thuộc tin bài đã xóa (Phụ lục đính kèm).

b)Cập nhật tin bài:

- Chỉ đưa lên Cổng thông tin điện tử các tập tin, phim, ảnh có dung lượng nhỏ hơn 150Mb.

- Đối với các tập tin, phim, ảnh có dung lượng lớn hơn 150Mb:

+ Thực hiện nén tập tin, xuất phim với độ phân giải SD.

+ Đăng tải nội dung lên các nền tảng trực tuyến miễn phí, sao chép liên kết, sau đó đưa lên cổng thông tin điện tử qua liên kết đã được sao chép trước đó.

## 2. Tổ chức thực hiện

a) Phòng Giáo dục và Đào tạo

Phòng Giáo dục và Đào tạo Thành phố Thủ Đức và các quận huyện chỉ đạo và thông báo đến các đơn vị trực thuộc nội dung văn bản này.

Phòng Giáo dục và Đào tạo các quận huyện quản lý tình hình hoạt động cổng thông tin điện tử của các đơn vị trực thuộc tại trang: <u>http://hopdongcttdt.hcm.edu.vn/quanly.</u>

b) Các đơn vị giáo dục

Thực hiện theo hướng dẫn tại văn bản này.

#### 3. Thời gian thực hiện:

Vì tính chất quan trọng của công việc. Đề nghị các đơn vị triển khai thực hiện và hoàn tất trước ngày **15/6/2024**.

Trong quả trình thực hiện nếu có thông tin cần trao đổi hoặc hỗ trợ, đề nghị các đơn vị liên hệ:

B. Đinh Thị Phương Thảo – Chuyên viên

Trung tâm Thông tin và Chương trình Giáo dục

66 - 68 Lê Thánh Tôn, Phường Bến Nghé, Quận 1

Số điện thoại: (028) 38 291 875; email: dinhthao@hcm.edu.vn./.

### Noi nhận:

- Như trên (để thực hiện);
- Ban Giám đốc Sở (để báo cáo);
- Các phòng ban Sở (để phối hợp);
- Luu TTTT&CTGD (PTh). Var

#### Đính kèm:

- Thông tư 37/2020/TT-BGDĐT;
- Văn bản số 4210/GDĐT-TTTT;
- Văn bản số 72/TTTT-CTGD;
- Phụ lục.

## GIÁM ĐỐC TRUNG TÂM

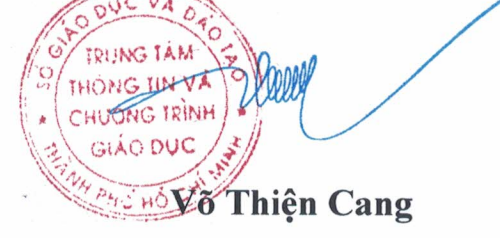

## Phụ lục

## HƯỚNG DÃN XÓA CÁC FILE KHÔNG DÙNG TRÊN HỆ THỐNG CÔNG THÔNG TIN ĐIỆN TỬ

# 1. Đăng nhập vào phần quản trị tin bài tại địa chỉ <u>https://media.hcm.edu.vn</u>

| 2. | Chọn r | nục 6.7 | Quản | lý fil | e hệ | thông |
|----|--------|---------|------|--------|------|-------|
|    |        |         |      |        |      |       |

| Giao diện                                                                  | 5. Thống kê    | 6. Quản trị hệ thống                    | 7. Tin nội bộ     | 8. Thi đua |  |  |  |  |
|----------------------------------------------------------------------------|----------------|-----------------------------------------|-------------------|------------|--|--|--|--|
| t <mark>huộc tin bài cũ Tìm và xóa f</mark> i 6.1 Khai báo nhóm người dùng |                |                                         |                   |            |  |  |  |  |
| u la Àura                                                                  |                | 6.2 Phân quyền cho                      | nhóm              |            |  |  |  |  |
| nnam<br>xóa file ảnh vì                                                    | có thể làm mấ  | 6.3 Quản lý người dùng                  |                   |            |  |  |  |  |
| g file của bản                                                             | tin hay không. | 6.4 Phân quyền ngu                      | rời dùng - chuyên | n mục cầ   |  |  |  |  |
|                                                                            |                | 6.5 Lịch sử truy cập                    |                   |            |  |  |  |  |
|                                                                            |                | 6.6 Cấu hình mặc định soạn tin bài      |                   |            |  |  |  |  |
|                                                                            |                | 6.7 Quản lý file hệ thống               |                   |            |  |  |  |  |
|                                                                            |                | 6.8 Quản lý các đơn vị - cơ sở giáo dục |                   |            |  |  |  |  |

## 3. Chọn mục Tìm và xóa file thuộc tin bài cũ

|                                  |               |               |          |                        |           | 💄 [Quản trị   | hệ thống]   | <u>Hưới</u> |
|----------------------------------|---------------|---------------|----------|------------------------|-----------|---------------|-------------|-------------|
| Thông tin đơn vị - Giao diện     | 5. Thống kê   | 6. Quản trị h | ệ thống  | 7. Tin nội bộ          | 8. Thi đu | a khen thưởng | g           |             |
| Tìm và xóa file thuộc tin bài cũ | Tìm và xóa fi | le không dùng | Tìm và x | cóa file thuộc tin bài | đã bị xóa | File đã xóa   | Lịch sử xóa | a file      |

Chọn các tin bài cũ cần xóa -> Xóa file đã chọn. Sau khi xóa hết các file không còn dùng tới -> Đóng

| Quản lý file thuộc tin bải theo thời gian |          |                                                                                      |                  |                                                    |                        |                   |                                                |  |  |  |
|-------------------------------------------|----------|--------------------------------------------------------------------------------------|------------------|----------------------------------------------------|------------------------|-------------------|------------------------------------------------|--|--|--|
| Từ ng                                     | ày       |                                                                                      | 🕂 Đến ngày       | Ē                                                  | 9                      | Tim kiếm          | Tải các file đã chọn Xóa các file đã chọn Đóng |  |  |  |
| STT                                       |          | Tiêu đề tin bài                                                                      | Ngày tạo tin bài | Đường dẫn file                                     | Dung Lượng<br>file(MB) | Ngày tải file lên | Tải xuống hoặc xem trước file                  |  |  |  |
| 1                                         | <b>~</b> | Kế hoạch Tổ chức Hội khỏe<br>Phù Đổng toàn quốc lần thứ<br>IX năm 2016               | 29/03/2016       | /Data/hcmedu\hoikhoephudono                        | 1.95                   | 31/08/2022        | 112_KH_BGDDT.pdf                               |  |  |  |
| 2                                         |          | Quyết định về thành lập Ban<br>chỉ đạo Hội khỏe Phù đồng<br>Tp. Hồ Chí Minh năm 2016 | 13/04/2016       | /Data/hcmedu\hoikhoephudono                        | 0.16                   | 31/08/2022        | 980.pdf                                        |  |  |  |
| 3                                         | <b>~</b> | Kế hoạch tham dự Hội khỏe<br>Phù đổng toàn quốc lần thứ<br>IX - 2016                 | 13/04/2016       | /Data/hcmedu\hoikhoephudono                        | 0.61                   | 31/08/2022        |                                                |  |  |  |
| 4                                         |          | Kế hoạch tổ chức Hội khỏe<br>Phù Đổng Thành phố Hồ Chí<br>Minh năm học 2019 - 2020   | 23/12/2019       | /data/hcmedu\hoikhoephudong<br>2020_2312201916.pdf | 4.07                   | 31/08/2022        | kh_hkpd_tphcm_2019-2020_2312201916.pdf         |  |  |  |

## 4. Tìm và xóa file không dùng

| hông tin đơn vị - Giao diện      | 5. | Thống kê 6. Q        | )uản trị hệ | thống      | 7. Tin nội bộ          | 8. Thi đu | a khen thưởng |                  |
|----------------------------------|----|----------------------|-------------|------------|------------------------|-----------|---------------|------------------|
| Tìm và xóa file thuộc tin bài cũ |    | Tìm và xóa file khôn | ng dùng     | Tìm và xóa | a file thuộc tin bài ( | đã bị xóa | File đã xóa   | Lịch sử xóa file |
|                                  |    |                      |             |            |                        |           |               |                  |

lai được nếu xóa nhầm

# 5. Tích chọn tất cả các file -> Xóa các file đã chọn. Sau khi đã xóa hết toàn bộ file -> Đóng

| т | 1 | Đường dẫn file                                                                          | Dung Lượng<br>file(MB) | Ngày tải lên | Tải xuống hoặc xem trước file |
|---|---|-----------------------------------------------------------------------------------------|------------------------|--------------|-------------------------------|
| 1 |   | /Data/hcmedu/hoikhoephudong/Attachments/PhatbieucuaLDTP.pdf                             | 0.26                   | 31/08/2022   | PhatbioucuaLDTP.pdf           |
| 2 |   | /Data/hcmedu/hoikhoephudong/Attachments/BongroTHCS.PDF                                  | 0.17                   | 31/08/2022   |                               |
| 3 |   | $/ {\sf Data}/hcmedu/hoikhoephudong/{\sf Attachments}/{\sf Chuongtrinhthidauchung.PDF}$ | 0.26                   | 31/08/2022   |                               |
| 4 |   | /Data/hcmedu/hoikhoephudong/Attachments/BongdanamTHCS-THPT.PDF                          | 0.08                   | 31/08/2022   |                               |
| 5 |   | /Data/hcmedu/hoikhoephudong/Attachments/BongdanuTHvaTHPT.PDF                            | 0.2                    | 31/08/2022   |                               |
| 6 |   | /Data/hcmedu/hoikhoephudong/Attachments/baocaolexuatquanHKPD.pdf                        | 0.2                    | 31/08/2022   |                               |
| 7 |   | /Data/hcmedu/hoikhoephudong/Attachments/BongchuyenTHCS.PDF                              | 0.14                   | 31/08/2022   |                               |
| 8 |   | /Data/hcmedu/hoikhoephudong/Attachments/3399.pdf                                        | 2.89                   | 31/08/2022   |                               |

| 5 | . Thống kê     | 6. Quản trị h | ệ thống  | 7. Tin nội bộ         | 8. Thi đu | a khen thưởng | g                |   |   |
|---|----------------|---------------|----------|-----------------------|-----------|---------------|------------------|---|---|
|   | Tìm và xóa fil | e không dùng  | Tìm và x | óa file thuộc tin bài | đã bị xóa | File đã xóa   | Lịch sử xóa file | 4 | 7 |
|   |                |               |          |                       |           |               |                  |   |   |

## ì có thể làm mất ảnh trong tin bài.

# 7. Chọn tất cả file đã xóa -> Xóa Vĩnh viễn -> Đóng

| 📒 Qı  | 🚦 Quản lý file đã bị xóa |                                                                        |                        |                  |                |                               |            |      |   |  |  |
|-------|--------------------------|------------------------------------------------------------------------|------------------------|------------------|----------------|-------------------------------|------------|------|---|--|--|
| Lưu ý | : Các                    | file trong mục này sẽ tự động xóa vĩnh viễn sau 30 ngày kể từ ngày xóa |                        | Tải file đã chọn | Khôi phục file | Xóa vĩnh viễn                 | Xóa tất cả | Đóng | ) |  |  |
| STT   | ✓                        | Đường dẫn file                                                         | Dung Lượng<br>file(MB) | Ngày xóa         |                | Tài xuống hoặc xem trước file |            |      |   |  |  |
| 1     |                          | /TempFiles/2024_05_10/hoikhoephudong/25-4sd_26420240.mp4               | 287.4                  | 10/05/2024       | 25-4sd_264     | 25-4sd_26420240.mp4           |            |      |   |  |  |
| 2     |                          | TempFiles/2024_05_10/beikheenbudene/th23_4_234202421_mp4               | 120.23                 | 10/05/2024       |                |                               |            |      |   |  |  |

# 8. Tiếp tục thực hiện với các file thuộc tin bài đã bị xóa

| Thông tin đơn vị - Giao diện     | 5. Thống kê    | 6. Quản trị h  | ệ thống  | 7. Tin <u>nôi b</u> ộ | 8. Thi đu   | ua khen thưởng | J                |
|----------------------------------|----------------|----------------|----------|-----------------------|-------------|----------------|------------------|
| Tìm và xóa file thuộc tin bài ci | ŭ Tìm và xóa f | ile không dùng | Tìm và x | cóa file thuộc tin bà | i đã bị xóa | File đã xóa    | Lịch sử xóa file |
|                                  |                |                |          |                       |             |                |                  |

p lại được nếu xóa nhầm

), không cho phép xóa file ảnh vì có thể làm mất ảnh trong tin bài.

ính kèm trong bảng file của bản tin hay không. Nếu có sử dung thì file sẽ không được xóa. Do đó cần xóa tin bài không sử dung trước